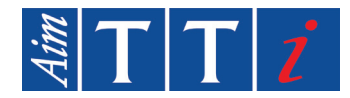

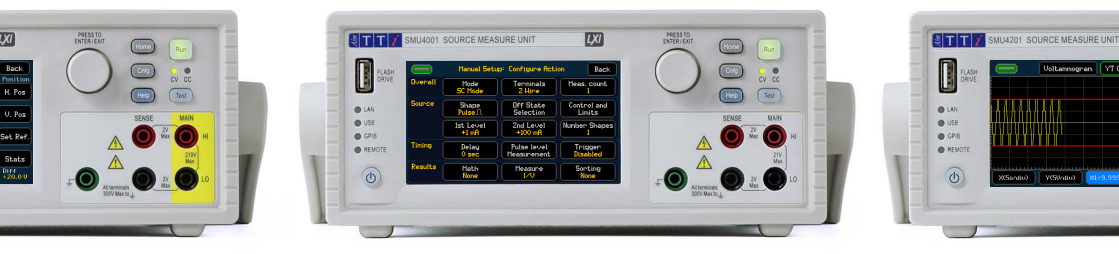

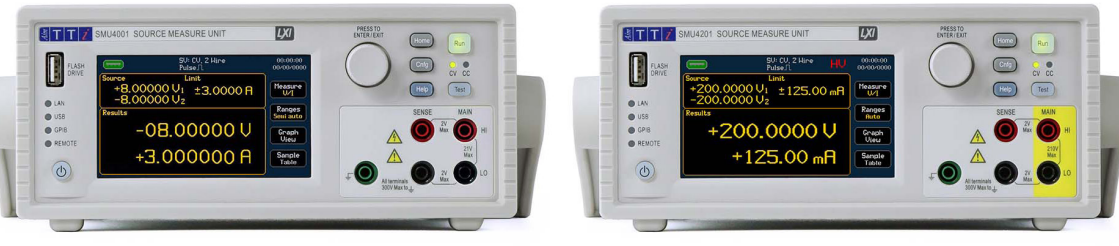

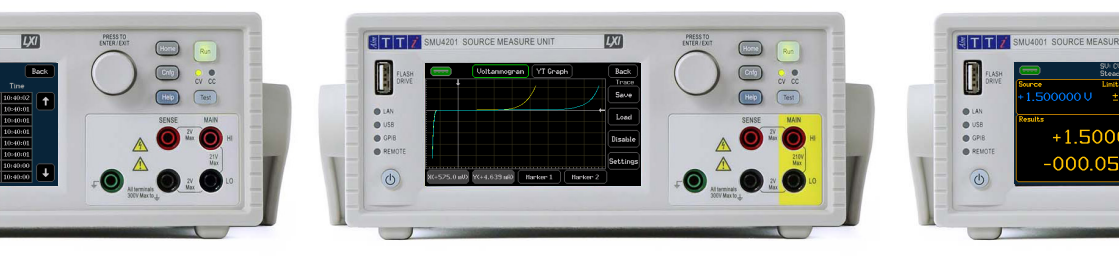

# **SOURCE MEASURE UNITS**

Safety Documentation & Quick Start Guide

Distribution in the UK & Ireland

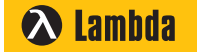

Characterisation, Measurement & Analysis Lambda Photometrics Limited Lambda House Batford Mill Harpenden Herts AL5 5BZ United Kingdom

- E: info@lambdaphoto.co.uk
- W: www.lambdaphoto.co.uk

T: +44 (0)1582 764334

F: +44 (0)1582 712084

#### (EN) **ENGLISH**

This document provides safety information for the following Aim-TTi Source Measure Units: SMU4001, SMU4201.

The Source Measure Units described in this document are designed to be used as general purpose test and measurement equipment. Must not be used for measurements

### of Category II or higher mains circuits (as defined in IEC 60364).

| SAFETY                  |  |
|-------------------------|--|
| Symbols                 |  |
| nstallation             |  |
| Electrical Requirements |  |
| Switching on            |  |
| REAR PANEL              |  |
| FRONT PANEL             |  |
| HOME SCREEN             |  |
| GETTING STARTED         |  |

User manuals, technical specifications, additional support and service information can be found at: www.aimtti.com

## **FRANÇAIS**

(FR)

Ce document fournit des renseignements de sécurité concernant les sourcemètres Aim-TTi suivants : SMU4001, SMU4201.

Les sourcemètres décrits dans ce document sont conçus pour être utilisés en tant qu'équipements de mesure et d'essais à usage général. Ne doit pas être utilisé pour les mesures de circuits secteur de catégorie II ou supérieure (tel que défini dans la norme CEI 60364)

| SÉCURITÉ                    | 12 |
|-----------------------------|----|
| Symboles                    | 12 |
| Installation                | 13 |
| Réglementations électriques | 13 |
| Mise sous tension           | 13 |
| PANNEAU ARRIÈRE             | 14 |

PANNEAU AVANT 15 ÉCRAN D'ACCUEIL 16 COMMENCER 17 Vous trouverez les manuels de l'utilisateur, les spécifications techniques, tout soutien

supplémentaire et des informations sur l'entretien en consultant: www.aimtti.com

#### (DE) DEUTSCH

Dieses Dokument enthält Sicherheitshinweise für die folgenden Aim-TTi Source Measure Units: SMU4001, SMU4201.

Die in diesem Dokument beschriebenen Source Measure Units sind für den Einsatz als universelle Prüf- und Messgeräte konzipiert. Darf nicht für Messungen an Netzstromkreisen

#### der Kategorie II oder höher verwendet werden (wie in IEC 60364 definiert)

| SICHERHEIT      | 20 |
|-----------------|----|
| Symbole         | 20 |
| Installation    | 21 |
| Stromversorgung | 21 |
| Einschalten     | 21 |
| RÜCKSEITE       | 22 |
| FRONTPLATTE     | 23 |
| STARTBILDSCHRIM | 24 |
| EINSTIEG        | 25 |
|                 |    |

Benutzerhandbücher, technische Daten, zusätzliche Support-und Serviceinformationen finden Sie unter: www.aimtti.com

# **ITALIANO**

(п)

(ES)

Questo documento fornisce informazioni di sicurezza sulle seguenti unità di alimentazione e misurazione Aim-TTI: SMU4001, SMU4201.

Le unità di alimentazione e misurazione descritte in questo documento sono progettate per essere utilizzate come apparecchiature di test e misurazione per scopi generici. Non deve essere utilizzato per misure di circuiti di rete di categoria II o superiore (come definito nella norma IEC 60364).

| SICUREZZA            | 28 |
|----------------------|----|
| Simboli              | 28 |
| Installazione        | 29 |
| Requisiti elettrici  | 29 |
| Accensione           | 29 |
| PANNELLO POSTERIORE  | 30 |
| COLLEGAMENTI         | 31 |
| SCHERMATA PRINCIPALE | 32 |
| INIZIARE             | 33 |

I manuali dell'utente, le specifiche tecniche, l'assistenza aggiuntiva e le informazioni di servizio sono disponibili all'indirizzo: www.aimtti.com

# **ESPAÑOL**

El presente documento proporciona información de seguridad para las siguientes unidades de medición de fuente (SMU) de Aim-TTi:

SMU4001, SMU4201.

Las unidades de medición de fuente descritas en este documento están diseñadas para usarse como equipos de ensayo y medición con fines generales. No debe utilizarse para mediciones de circuitos de red de Categoría II o superior (como se define en IEC 60364).

| SEGURIDAD             | 36 |
|-----------------------|----|
| Símbolos              | 36 |
| Instalación           | 37 |
| Requisitos eléctricos | 37 |
| Encendido             | 37 |
| PANEL POSTERIOR       | 38 |
| PANEL FRONTAL         | 39 |
| PANTALLA DE INICIO    | 40 |
| EMPEZANDO             | 41 |

Puede encontrar manuales de usuario, especificaciones técnicas, ayuda adicional e información de mantenimiento en: www.aimtti.com

SYMBOLS

Safety

EN

### SAFETY

# Safety

EZ

WARNING-Indicates a hazard that, if not avoided, could result in injury or death.

to ensure safe operation and to keep the instrument in a safe condition.

This document contains information and warnings which must be followed by the user

The following symbols are displayed on the instrument and throughout the manual, to ensure

the safety of the user and the instrument, all information must be read before proceeding.

**CAUTION**-Indicates a hazard that could damage the product that may result in loss of important data or invalidation of the warranty.

5 Standby Supply- Instrument is not disconnected from AC mains power when switch is off.

 $\sim$  Alternating Current

Earth (ground) Terminal

UKCA 'UK Conformity Assessed' marking is a certification mark that affirms conformity with the applicable requirements for products sold within Great Britain. WEEE (do not dispose in household waste)

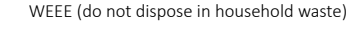

Note/ Example- Indicates a helpful tip

or an example to show further details

**'CE'** marking is a certification mark

environmental protection standards.

that affirms the goods conformity

with European health, safety, and

Protective Earth Terminal

#### This instrument is:

 A safety Class I instrument according to IEC classification and has been designed to meet the requirements of EN61010-1 (Safety Requirements for Electrical Equipment for Measurement, Control and Laboratory Use).

CE

- An Installation Category II instrument intended for operation from a normal single-phase supply.
- Supplied in a safe condition and tested in accordance with EN61010-1.
- Designed for indoor use in a Pollution Degree 2 environment in the temperature range 5°C to 40°C, 20%- 80% RH (non-condensing) and less than 2000m.

#### WARNING

4

Do not operate while condensation is present.

Do not operate outside its rated supply voltages or environmental range.

#### THIS INSTRUMENT MUST BE EARTHED.

Any interruption of the mains earth connector, inside or outside, will make the instrument dangerous. Intentional interruption is prohibited.

# Use of this instrument in a manner not specified by these instructions may impair the safety protection provided.

If any adjustment or repair of the opened instrument under voltage is inevitable it shall be carried out only by a skilled person who is trained to perform such adjustments and is aware of the hazards involved. When connected, terminals may be live and opening the covers or removal of parts (except those that can be accessed by hand) may expose live parts.

To avoid electric shock, or damage to the instrument, never allow water to get inside the case. If the instrument is clearly defective, has been subject to mechanical damage, excessive moisture or chemical corrosion the safety protection may be impaired and it must be withdrawn from use and returned for checking and repair.

Voltages above 60VDC are hazardous live according to EN 61010-1 and great care must be taken when using the SMU at voltages above this level. Capacitors inside the SMU may still be charged even if it has been disconnected from all voltage sources, these will be safely discharged a few minutes after switching off. LEDs on the HV rail indicate the charge is still present, as such it's not safe to dismantle until all LEDs have gone out.

This instrument is protected by three internal fuses which are user serviceable (refer to Service Manual).

#### ELECTRICAL REQUIREMENTS Mains operating voltage

#### CAUTION

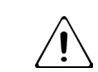

The operating voltage is internally switch selectable between 115Vac or 230Vac. You must check that the local supply meets the AC input printed on the rear panel before connecting the unit to the supply. For details on how to change the mains input voltage, see the SMU4000 Series Instruction Manual.

#### Mains Lead

Connect the instrument to the AC supply using the mains lead provided.

Should a mains plug be required for a different mains outlet socket, a suitably rated and approved mains lead set should be used which is fitted with the required wall plug and an IEC60320 C13 connector for the instrument end. The minimum current rating of the lead-set for the intended AC supply is 6A or more.

#### WARNING

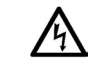

Any interruption of the mains earth conductor inside or outside the instrument will make the instrument dangerous. Intentional interruption is prohibited. Before use, inspect provided mains lead for any signs of damage, do not use if lead is damaged. Before use, inspect the instrument for any signs of damage, do not use if damaged.

#### INSTALLATION

#### Mounting

This instrument is suitable both for bench use and rack mounting. For rack mounting the protective bezels and handle/stand should be removed such that the instrument can be fitted beside any other standard 2U half-rack instrument in a 19" rack. A suitable 2U 19" rack kit is available from the manufacturers or their overseas agents.

#### Ventilation

Take care not to restrict the rear air exit or the inlet vents at the front (sides and underneath). In rackmounted situations allow adequate space around the instrument and/or use a fan tray for forced cooling. If the air inlet vents are restricted for any reason, the fan can be set to 'fast' to compensate for minimal restrictions, see the SMU4000 Series Instruction Manual for more details.

#### Handle / Stand

The instrument is fitted with a 4-position handle/stand. Pull out both sides of the handle at the case pivot points to free the position locking pegs and rotate the handle from the stowed position to the required stand or handle position. Release the sides of the handle to lock it in the new position.

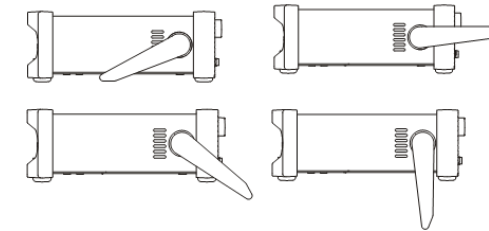

#### SWITCHING ON

Connect the instrument to the AC supply using the mains lead provided. Press the standby button; the button will illuminate to indicate start up. At power-up the instrument will display a start-up message whilst initialising the application. Loading takes a short while as the SMU will carry out self-testing and a self-calibration (at every power cycle), after which the home screen is displayed. To switch off, press the standby button. When powered down into standby mode the LED is dimly lit, indicating mains power is still present.

#### WARNING

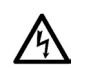

To fully disconnect from the AC supply, unplug the mains cord from the back of the instrument or switch off at the AC supply outlet; make sure that the means of disconnection is readily accessible. Disconnect from the AC supply when not in use.

EN

**Rear Panel** 

CV CC

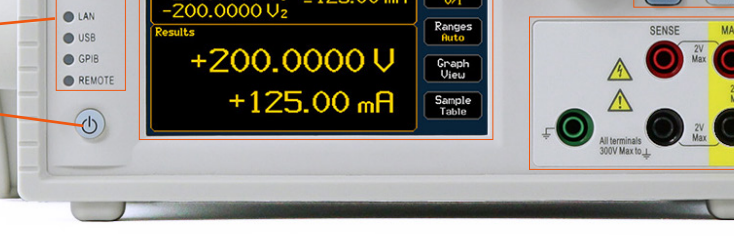

±125.00 mR

LXI

Measure

TTT / SMU4201 SOURCE MEASURE UNIT

000011

When pressed to power up the instrument, the button will illuminate to indicate start up,

1 STANDBY

LASH

#### When powered down into standby mode the LED is dimly lit, indicating mains power is still present When the instrument is being controlled remotely, the REMOTE indicator will be illuminated. One of 2 REMOTE LEDS the LAN, USB and GPIB indicators will also be illuminated, depending on the communication type. 3 FLASH DRIVE USB Host port for the connection of a flash drive. 4 NAVIGATION CONTROLS There are two main menus: Home and Cnfg (configuration)- These are accessed using the hard keys Menu keys on the front panel. The items within these menus can be selected using the following options: Rotary Turn the knob clockwise to initiate, once the desired button has been selected, press to engage the knob Direct selection and entry using touch. Simply touch the item with your finger. Some menus offer a scrolling page of options, when this is the case, Menu scrolling arrows will be available to scroll the page up or down. Touch screen The OK and Cancel buttons are available on all screens where changes can

button. The knob can also be used to modify home screen parameters once they have been selected. **CAUTION** Do not use sharp or pointed objects to operate the touch screen, clean with a soft dry cloth . OK/ Cancel be made; pressing OK will apply any changes and return the previous menu. button Cancel will return to the previous screen without making any changes. Back button The Back button is available on sub menus, when pressed it will return to the previous menu. 5 FUNCTION KEYS AND LED INDICATOR Enables the output and executes the present configuration. Run kev **NOTE** For measurements to be recorded, the Run key must be enabled. CV/CC LEDs When the output is running, shows whether the instrument is in constant voltage or constant current. Test key Performs a guick internal self-calibration and measurement zero. Help key Provides direct context sensitive assistance with menus, settings and parameters. 6 TERMINALS AWARNING ACAUTION See Rear Panel [1. Terminal Block] The input sockets are 4mm safety sockets on a 19mm pitch designed to accept 4mm safety plugs with fixed or retractable shrouds. AWARNING Only use test leads conforming to IEC61010-031. Always make connections to the instrument with the OUTPUT OFF. Main Main Terminals source or sink voltage or current. Sense terminals measure voltage. The HI Sense terminal can be used as a guard in 2 Wire +

Guard setups. 4 Wire setups use the HI & LO Sense plus the HI & LO Main terminals.

Chassis ground for ground reference purposes only.

| 1 | TERMINAL B                                                                                                    | LOCK                                                                                                    |  |  |  |  |  |
|---|----------------------------------------------------------------------------------------------------|----------------------------------------------------------------------------------------------------|--|--|--|--|--|
|   | The terminal<br>To connect a<br>connecting w<br>Use insulated<br>safety standa                                                                                                    | block provides rear access to the Main and Sense connections with the addition of Guard connections.<br>wire, press the orange actuators of the screwless terminals, insert the<br>vire and release the actuator to secure the connection.<br>I wire (Solid or stranded, 0.5mm <sup>2</sup> to 1.5mm <sup>2</sup> (21 to 16AWG), strip length 9mm to 10mm) suitable to meet local<br>rd for 300Vpeak, i.e. tri-rated 600V equipment wire with uninsulated Ferrule. Ensure there are no loose strands. |  |  |  |  |  |
|   | ▲WARNINGOnly ever use either the front or rear terminals exclusively at any given time. Hazardous voltages will appear<br>on both sets of terminals. SMU4201 Terminals, Force(F)/ Main, Sense(S), and Guard(G) can be set and<br>operate at voltages up to 210Vpeak, voltages greater than 60V are deemed hazardous voltages.<br>Always make connections to the instrument with the OUTPUT OFF. |                                                                                                    |  |  |  |  |  |
|   |                                                                                                    | All terminals are rated to 300Vpeak with respect to earth ground. Safety will be maintained if voltages up to 21Vpeak for SMU4001 or 210Vpeak for SMU4201, are accidentally applied between inappropriate terminals in excess of their marked ratings. The maximum differential between MAIN HI and SENSE HI and MAIN LO and SENSE LO should be < 2Vpeak. The SENSE terminals are protected against accidental connection of up to 21Vpeak for SMU4001 or 210Vpeak for SMU4201, between HI & LO.      |  |  |  |  |  |
|   | F=Force                                                                                                    | Force terminals source or sink voltage or current.                                                                                                    |  |  |  |  |  |
|   | S=Sense                                                                                                    | Sense terminals measure voltage. 4 Wire setups use the HI & LO Sense plus the HI & LO Main terminals.                                                                                                    |  |  |  |  |  |
|   | G=Guard                                                                                                    | Specific Guard terminals only feature on the rear panel.                                                                                                    |  |  |  |  |  |
| 2 | AC POWER II                                                                                                    | VLET: <u>ACAUTION</u> See Electrical Requirements.                                                                                                    |  |  |  |  |  |
| 3 | GPIB<br>(optional)                                                                                                    | For GPIB connection the SMU Requires a GPIB 1A user retrofittable option, available from the manufacturers<br>or their overseas agents. The default GPIB address is 10. See Programming Manual for more details                                                                                                    |  |  |  |  |  |
| ļ | USB                                                                                                    | The USB device port accepts a standard USB B cable. The Windows plug-and-play functions will automatically<br>recognise that the instrument has been connected. See Programming Manual for more details.                                                                                                    |  |  |  |  |  |
| ; | LAN                                                                                                    | The LAN interface meets 1.5 LXI (LAN extensions for Instrumentation) Core 2016. Remote control using<br>the LAN interface is possible using a TCP/IP Socket protocol. See Programming Manual for more details.                                                                                                    |  |  |  |  |  |
| 5 | CHASSIS<br>EARTH M4                                                                                                    | The M4 threaded screw marked provides a connection point to safety earth ground. An M4 Ring tab must be used, with an appropriate washer.                                                                                                    |  |  |  |  |  |
| ' | Digital<br>I/o [Dio]                                                                                                    | The DIO is an input/output port that detects, and outputs signals through<br>digital I/O lines. See Instruction Manual for more details.                                                                                                    |  |  |  |  |  |

+5.25Vpk Max. (diode clamped to +5V). The 5V supply is internally fused (resettable fuse) to 500mA.

230V

30VAC ~ 50/60H

Aim-TTi - Safety Documentation & Quick Start Guide

Sense

Ground

-• Source Measure Units

**Getting Started** 

| Source Measure Units   |                        |                        |
|------------------------|------------------------|------------------------|
| Source measure onnes o | A B C D                |                        |
| 1                      | LAN SC: OFF, 2 Wire LU | 00:00:00<br>00/00/0000 |
| 2+                     | 100.0000 mA ±5.0000 V  | Measure<br>I/V         |
| R                      | esults VLIMIT          | Ranges<br>Auto         |
| 3                      | +0000.050 nA           | Graph<br>View 4        |
| 3-                     | -05.00000 V            | Sample<br>Table        |

| 1 | STATUS |
|---|--------|
|   |        |

| USB Flash Driv                                                                                                    | ve:                                                                                                    | LAN status:                                                                                                    | Press to edit Interface setun                                                                                                    |  |  |  |  |  |
|----------------------------------------------------------------------------------------------------|----------------------------------------------------------------------------------------------------|----------------------------------------------------------------------------------------------------|----------------------------------------------------------------------------------------------------|--|--|--|--|--|
|                                                                                                    |                                                                                                    | LAN status: Press to edit Interface setup                                                                                                    |                                                                                                    |  |  |  |  |  |
|                                                                                                    | Not Connected                                                                                                    | LAN                                                                                                    | LAN detected                                                                                                    |  |  |  |  |  |
|                                                                                                    | Reading                                                                                                    | $\uparrow\downarrow$                                                                                                    | Data Transfer detected                                                                                                    |  |  |  |  |  |
|                                                                                                    | Connected                                                                                                    | IP Error                                                                                                    | LAN IP Address Error                                                                                                    |  |  |  |  |  |
|                                                                                                    | Press to capture screen image                                                                                                    | Event log: Pr                                                                                                    | ress to see logged event/s                                                                                                    |  |  |  |  |  |
|                                                                                                    | Not supported                                                                                                    |                                                                                                    | Event logged                                                                                                    |  |  |  |  |  |
| Setup Status:                                                                                                    | Press to edit the setup.                                                                                                    |                                                                                                    |                                                                                                    |  |  |  |  |  |
| A. Active Mod                                                                                                    | e:                                                                                                    | C. Terminal c                                                                                                    | configuration:                                                                                                    |  |  |  |  |  |
| SV                                                                                                    | Source Voltage                                                                                                    | 2 Wire                                                                                                    | Main terminals- Source and Sense                                                                                                    |  |  |  |  |  |
| SC                                                                                                    | Source Current                                                                                                    | 2W+                                                                                                    | Main terminals- Source and Sense,                                                                                                    |  |  |  |  |  |
| LC                                                                                                    | Load Current                                                                                                    | Guard                                                                                                    | HI Sense terminal- Guard                                                                                                    |  |  |  |  |  |
| LR                                                                                                    | Load Resistance                                                                                                    | 4 Wire                                                                                                    | Main terminals- Source and Sense,                                                                                                    |  |  |  |  |  |
| LP                                                                                                    | Load Power                                                                                                    | 4 WITE                                                                                                    | Sense Terminals- Sense                                                                                                    |  |  |  |  |  |
| MV                                                                                                    | Measure Voltage                                                                                                    | D. Output Of                                                                                                    | ff (Off State):                                                                                                    |  |  |  |  |  |
| MC                                                                                                    | Measure Current                                                                                                    | 0V/<br>100uA                                                                                                    | Source 0V/ 100uA current limit                                                                                                    |  |  |  |  |  |
| MP                                                                                                    | Measure Resistance                                                                                                    | Hi Z                                                                                                    | Terminals are high impedance                                                                                                    |  |  |  |  |  |
| IVIIX                                                                                                    | (Voltage Limited)                                                                                                    | Zero                                                                                                    | Source OV                                                                                                    |  |  |  |  |  |
| MHR                                                                                                    | Measure Resistance                                                                                                    | Open Terminals are open circuit                                                                                                    |                                                                                                    |  |  |  |  |  |
|                                                                                                    | (Current Limited)                                                                                                    | Output On (                                                                                                    | Shape):                                                                                                    |  |  |  |  |  |
| SEQ                                                                                                    | Sequence Mode                                                                                                    | Steady                                                                                                    | Source is steady                                                                                                    |  |  |  |  |  |
| B. Output Stat                                                                                                    | us:                                                                                                    | Pulse                                                                                                    | Source is pulsed between two levels                                                                                                    |  |  |  |  |  |
| OFF                                                                                                    | Output Off                                                                                                    | Sweep                                                                                                    | Source is swept in steps between start and end levels                                                                                                    |  |  |  |  |  |
| ON                                                                                                    | Output On                                                                                                    | List                                                                                                    | Source is defined by a custom list of levels                                                                                                    |  |  |  |  |  |
| CC                                                                                                    | Output On- Constant Current                                                                                                    | Pulsed                                                                                                    | Source is swept in pulsed steps between start and end levels                                                                                                    |  |  |  |  |  |
| CV                                                                                                    | Output On- Constant Voltage                                                                                                    | sweep                                                                                                    |                                                                                                    |  |  |  |  |  |
| NUL If Sequence Mode is running, the 'Active Mode' for the step in the sequence will be shown.                                                                          |                                                                                                    |                                                                                                    |                                                                                                    |  |  |  |  |  |
| Operating Voltage Limit: (SMU4201 only.)                                                                                                    |                                                                                                    |                                                                                                    |                                                                                                    |  |  |  |  |  |
| LV                                                                                                    | Low Voltage Mode. Press to activa                                                                                                    | ate the High Vo                                                                                                    | oltage Interlock                                                                                                    |  |  |  |  |  |
| HV                                                                                                    | High Voltage Mode. Press to deac                                                                                                    | tivate the High                                                                                                    | n Voltage Interlock                                                                                                    |  |  |  |  |  |
| NOTE To access the High Voltage Interlock, the password protection may need to be removed first (Default Password = 123456)                                             |                                                                                                    |                                                                                                    |                                                                                                    |  |  |  |  |  |
| Time and Date: Press to edit Time and Date                                                                                                    |                                                                                                    |                                                                                                    |                                                                                                    |  |  |  |  |  |
| SOURCE AND                                                                                                    | LIMIT                                                                                                    |                                                                                                    |                                                                                                    |  |  |  |  |  |
| User defined source/sink level and imposed limitation depending upon the selected mode.                                                                                 |                                                                                                    |                                                                                                    |                                                                                                    |  |  |  |  |  |
| Values can be                                                                                                    | ues can be modified by direct touch keypad entry or the rotary knob.                                                                                                    |                                                                                                    |                                                                                                    |  |  |  |  |  |
| RESULTS (Primary & secondary measurements).                                                                                                    |                                                                                                    |                                                                                                    |                                                                                                    |  |  |  |  |  |
| Real time measurements a voltage and current limit indicator and (if enabled) the measurement                                                                           |                                                                                                    |                                                                                                    |                                                                                                    |  |  |  |  |  |
| reference and math formula applied to the readings. If a limit is breached, VLIMIT/ ALIMIT is shown and the colour of the appropriate measurement is changed to orange. |                                                                                                    |                                                                                                    |                                                                                                    |  |  |  |  |  |
| BUTTONS (W/h                                                                                                    | Shown and the colour of the appropriate measurement is changed to orange.                                                                                                    |                                                                                                    |                                                                                                    |  |  |  |  |  |
| Measure                                                                                                    | Primary and secondary measurem                                                                                                    | ent selection                                                                                                    | ייy <i>ן</i> .                                                                                                    |  |  |  |  |  |
| Ranges                                                                                                    | Current and voltage range                                                                                                    | ient seiettion.                                                                                                    |                                                                                                    |  |  |  |  |  |
| Graph View                                                                                                    | Plotted graphical view of the buffer data.                                                                                                    |                                                                                                    |                                                                                                    |  |  |  |  |  |
| Sample Table                                                                                                    | Real time results in a table.                                                                                                    |                                                                                                    |                                                                                                    |  |  |  |  |  |
|                                                                                                    | Setup Status:<br>A. Active Mod<br>SV<br>SC<br>LC<br>LR<br>LP<br>MV<br>MC<br>MR<br>MHR<br>SEQ<br>B. Output Stat<br>OFF<br>ON<br>CC<br>CV<br>MOTE If S<br>Operating Vol<br>LV<br>HV<br>MOTE To :<br>(Der<br>NOTE If S<br>Operating Vol<br>LV<br>HV<br>Time and Dat<br>SOURCE AND<br>User defined s<br>Values can be<br>RESULTS (Prin<br>Real time mea<br>reference and<br>shown and the<br>BUTTONS (WH<br>Measure<br>Ranges<br>Graph View<br>Sample Table | Reading   Connected   Press to capture screen image   Not supported   Setup Status: Press to edit the setup.   A. Active Mode:   SV Source Voltage   SC Source Current   LC Load Current   LR Load Resistance   LP Load Power   MV Measure Voltage   MC Measure Current   MR Measure Resistance<br>(Voltage Limited)   MHR Measure Resistance<br>(Current Limited)   SEQ Sequence Mode   B. Output Status: OFF   OFF Output On   CC Output On   CC Output On   CC Output On- Constant Current   CV Output On- Constant Voltage   Image: NOTE If Sequence Mode is running, the 'Acti   Operating Voltage Limit: (SMU4201 only.) LV   LV Low Voltage Mode. Press to active   High Voltage Mode. Press to deactive V   High Voltage Mode. Press to active V   VU Low Voltage Mode. Press to active   MOTE To access the High V | Reading ↑↓   Connected IP Error   Press to capture screen image IP Error   Setup Status: Press to edit the setup. A.   A. Active Mode: C. Terminal C.   SV Source Voltage 2 Wire   SC Source Current 2W+   LC Load Current Guard   LR Load Resistance 4 Wire   MV Measure Voltage D. Output OD   MC Measure Current 0V/   MR Measure Resistance Open   (Voltage Limited) Zero Output On   MHR Measure Resistance Open   (Current Limited) Output On List   OFF Output Off Sweep   ON Output On List   CC Output On List   CV Output On Constant Voltage Sweep   ON Output On Constant Voltage Sweep   ON Output On Constant Voltage Sweep   ON Output On Constant Voltage Sweep   ON Output On Constant Voltage Sweep </th |  |  |  |  |  |

| configured se<br>for basic ope                                                                                                    | etups, providing inst<br>rational use of the S | tant configu<br>SMU, these | include:                                      |                                                 | Easy               | D> Ohm                                              | meter > Ok       |
|----------------------------------------------------------------------------------------------------|------------------------------------------------|----------------------------|-----------------------------------------------|-------------------------------------------------|--------------------|-----------------------------------------------------|------------------|
| Easy Setup                                                                                                    | Settable<br>parameters                         | Default<br>settings        | Mode                                          | Cillig                                          | Setup              |                                                     | x3               |
| Power                                                                                                    | Voltage Output                                 | +1V                        | sy Sugaested Setting                          |                                                 | nas:               |                                                     |                  |
| Supply                                                                                                    | Current Limit                                  | 0.1A                       | 51                                            | 55                                              | 5-                 |                                                     |                  |
| Current                                                                                                    | Current Output                                 | +1mA                       | 50                                            |                                                 |                    | 14 I. I. I.                                         |                  |
| Source                                                                                                    | Voltage Limit                                  | 5V                         | 30                                            | Resistance                                      | lest current       | Voltage limit                                       | Ierminals        |
| Load                                                                                                    | Load Current                                   | +1mA                       | IC                                            | 10 Mohm                                         | 0.1uA              | 5V                                                  | 2 wire           |
| LUdu                                                                                                    | Voltage Dropout                                | 0V                         | LC                                            | 1 kohm                                          | 1mA                | 5V                                                  | 2 wire or 4 wire |
| Voltmeter                                                                                                    | -                                              | -                          | MV                                            | 0.1 ohm                                         | 1A                 | 1V                                                  | 4 wire           |
| Ammeter                                                                                                    | -                                              | -                          | MC                                            |                                                 |                    |                                                     |                  |
| Ohmmeter                                                                                                    | Test Current                                   | +1mA                       | MD                                            | D                                               |                    |                                                     |                  |
| ommeter                                                                                                    | Voltage Limit                                  | 5V                         | IVIIX                                         | Run the Setup:                                  |                    |                                                     |                  |
| IP Motor                                                                                                    | Test Voltage                                   | +20V                       | MC                                            |                                                 |                    |                                                     | (Satur           |
| IN WELEI                                                                                                    | Current Limit                                  | 1mA                        | IVIC                                          | Home >                                          | Run                | Run                                                 | (Setup           |
| IC Motor                                                                                                    | Test Voltage                                   | +20V                       | sv/                                           |                                                 |                    |                                                     | Running)         |
| Le Mieter                                                                                                    | Current Limit                                  | 1mA                        | 50                                            |                                                 |                    |                                                     |                  |
|                                                                                                    | Manual Setu                                    | up                         |                                               | Ex                                              | ample: Diode       | e Characterisa                                      | ition            |
| Cnfg > Manual                                                                                                    |                                                |                            | This example der<br>characterisation          | monstrates one v<br>test:                       | vay to carry out a | 3V3 Zener diode                                     |                  |
|                                                                                                    | Jetup                                          |                            |                                               | Select Current Source from the Fasy Setup menu: |                    |                                                     |                  |
| The Manual S                                                                                                    | Setup menu contair                             | ns options                 |                                               |                                                 | -                  |                                                     |                  |
| and settings                                                                                                    | for source and mea                             | surement                   |                                               | Cnfa >                                          | Easy >             | Current                                             | > OK             |
| configuratior                                                                                                    | ns. Once familiar wit                          | th the easy                |                                               |                                                 | Setup              | Source                                              | ×2               |
| setups, it is p                                                                                                    | ossible to use these                           | e as a base                | for                                           |                                                 |                    |                                                     | XS               |
| more advanced setups using the manual modes.<br>Using the 'Easy Setup' in this way will reset all<br>the mode settings to the default settings for the<br>associated manual setup, ensuring all the settings |                                                |                            | Select Shape and set to Sweep:                |                                                 |                    |                                                     |                  |
|                                                                                                    |                                                |                            | Manual > Shape > Sweep > OK<br>Setup > Steady |                                                 |                    |                                                     |                  |
|                                                                                                    |                                                |                            |                                               |                                                 |                    | are configured appropriately for that type of test. |                  |
| Manual Setup: Configure Action Back                                                                                                    |                                                |                            |                                               | Sciect Sweep Se                                 |                    | je the settings                                     | .0.              |

The following setup example explains a simple way to measure resistance using a pre-configured Easy Setup.

**Example: Measure Resistance** 

Select Ohmmeter from the Easy Setup menu:

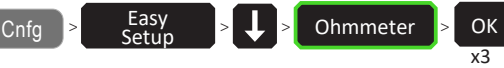

| _ | SV | Suggested Settings: |               |               |                  |  |  |  |  |  |
|---|----|---------------------|---------------|---------------|------------------|--|--|--|--|--|
| - |    |                     |               |               |                  |  |  |  |  |  |
|   | SC | Resistance          | Test current  | Voltage limit | Terminals        |  |  |  |  |  |
|   |    | 10 Mohm             | 0.1uA         | 5V            | 2 wire           |  |  |  |  |  |
|   | LC | 1 kohm              | 1 kohm 1mA 5V |               | 2 wire or 4 wire |  |  |  |  |  |
|   | MV | 0.1 ohm             | 1A            | 1V            | 4 wire           |  |  |  |  |  |
|   | MC |                     |               |               |                  |  |  |  |  |  |
| _ | MR | Run the Setup:      |               |               |                  |  |  |  |  |  |
|   | MC | Home >              | Run           | - Run         | (Setup           |  |  |  |  |  |
|   |    |                     | r.un          |               | Running)         |  |  |  |  |  |

Easy Setup

Easy

Setup

The Easy Setup menu contains a number of pre-

and the state of the second second second second second second second second second second second second second

Cnfg

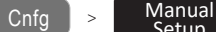

Math

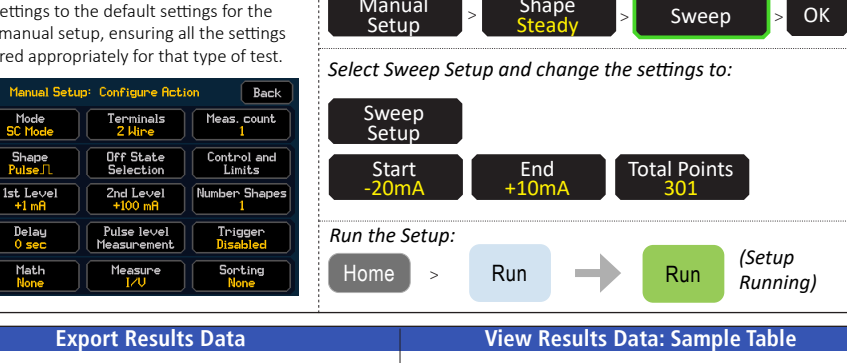

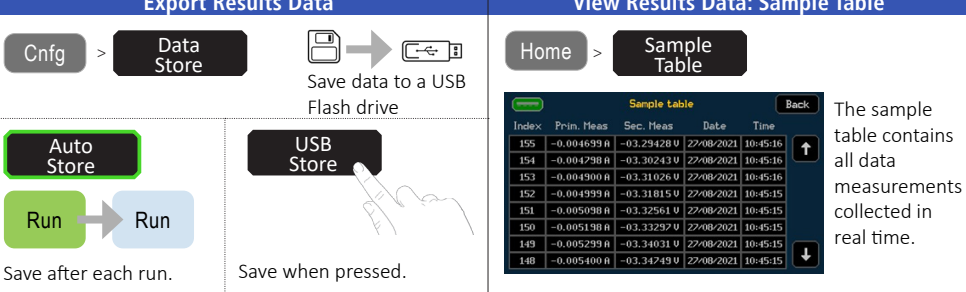

EN

**Getting Started** 

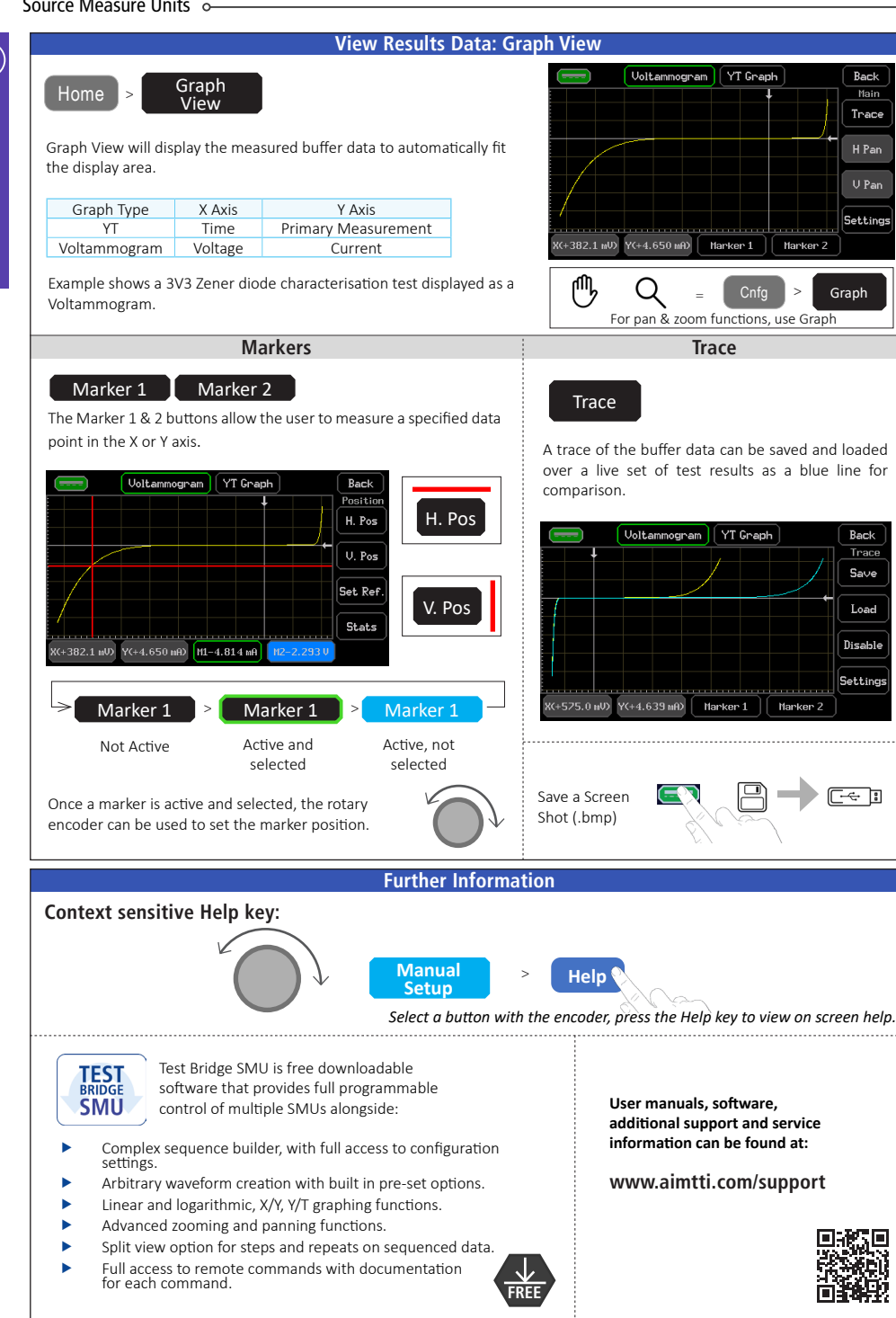

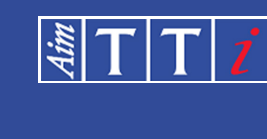

# **Measurably Better Value**

Powerful. Accurate. Affordable.

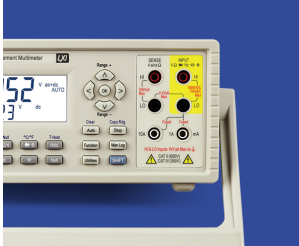

Back

Mair

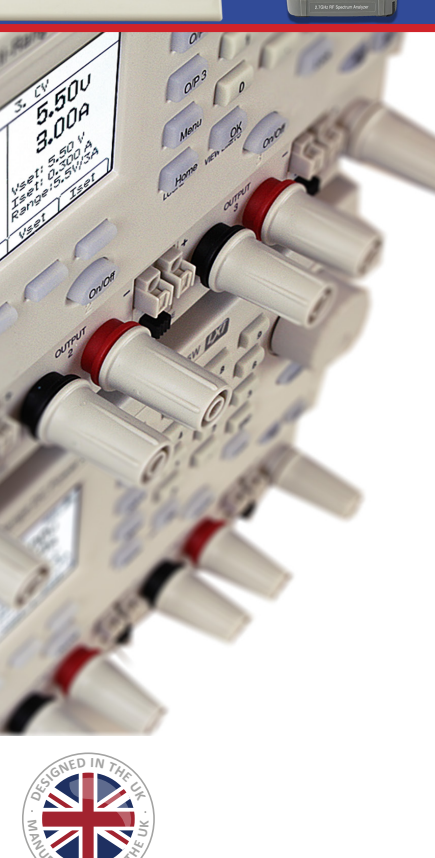

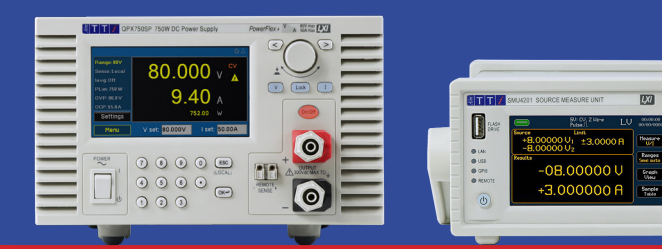

# Laboratory Power Supplies

> 30w to 1200w Single and Multi channel PSUs for bench-top or remote control and system use.

> Flexible electronic DC loads for general purpose applications.

# Waveform Generators

- > Analog and Digital (DDS) function generators with frequency capability up to 240MHz.
- > Dedicated pulse generators with true pulse capability.
- > True variable-clock arbitrary generators with up to four channels.

### Precision Measurement

- > Bench-top digital multimeters for dual display, system and logging.
- > Handheld and bench-top frequency counters up to 6GHz.
- > Innovative DC to 5MHz current probes for PCB tracks.
- > Precision component measurements.
- > SMUs (Source Measure Unit)

# **RF & EMC Test Equipment**

- > Handheld RF spectrum analyzers with frequency upto 6GHz.
- > RF signal generators with frequency capability up to 6GHz.
- > EMC analyzers for power Harmonics and Flicker.

#### Distribution in the UK & Ireland

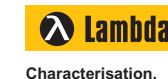

Analysis

Measurement &

Lambda Photometrics Limited Lambda House Batford Mill Harpenden Herts Al 5 5B7 United Kingdom E: info@lambdaphoto.co.uk W: www.lambdaphoto.co.uk T: +44 (0)1582 764334 F: +44 (0)1582 712084